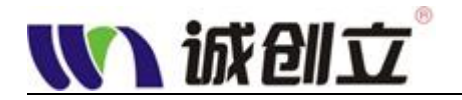

# TYPE-C 2.0(单电阻)测试实例

本节主要介绍 TYPE-C 2.0 单电阻手机数据线的测试方法,测试项目包括短断路(O/S),导通阻抗,DC 绝缘,AC 耐压,元件测试(电阻),摇摆测试(OS 瞬短,OS 瞬断)共计6个项目;

下面就以 TYPE-C2.0(单电阻) 版本举例说明

### 步骤1:准备治具及档案

将待测线材需用的治具插到测试机上,不要接线材产品。 读取或新建档案:按【档案】键,打开设备档案管理窗口,通过【↑】【↓】方向键移动橙 色光标来选择需要使用的档案,按【确认】键读取该档案; 或按下【F1】新建档案,自定义输入档案名称,再按【确认】键完成新建。

<u>注:如果之前当前线材产品已有档案,并且治具接点也是相同的,(包括<u>连接 PIN 位相同</u>),</u>

<sub>则直接跳到</sub> 步骤 7

## 步骤 2:【模式】界面设置 {测试内容}

| 🚺 诚创立                      | ® 总数                         | ι: <b>Ο</b>      | 良品:                                                                                         | ۵)         | 不良品:   | ٥     |
|----------------------------|------------------------------|------------------|---------------------------------------------------------------------------------------------|------------|--------|-------|
| 测试任务                       | 测试内容                         | 线材学习             | 导通电阻                                                                                        | 高压         | 元器件    | 系统    |
| 测试方式:                      | (一般测试                        |                  | 0S测试:                                                                                       | 开启         |        | OS测试  |
| 0S短路电阻                     | : <u>5κΩ</u><br>: <u>5κΩ</u> |                  | 导通测试:                                                                                       | 开启         |        | 导通测试  |
| 单边灵敏度:<br>导通阻抗:            | 20<br>0.150Ω                 |                  | DC绝缘测试:                                                                                     | 开启         |        | DC测试  |
| OS瞬短测试<br>OS瞬版测试           | 时间: ()<br>时间: ()             | 0.500S           | AC耐压测试:                                                                                     | 开启         |        | AC测试  |
| 手动测试适                      | 应时间: (                       | 0.200S           | 元件测试:                                                                                       | 开启         |        | 元件测试  |
| 分 步 测 试 切 !<br>定 时 模 式 间 ! | 奥万式: 🚺 🚺<br>隔时间: 💦           | ■动识别 )<br>1.000S | 摇摆测试:                                                                                       | 开启         |        |       |
|                            |                              | ^<br>^           | 1<br>1<br>1<br>1<br>1<br>1<br>1<br>1<br>1<br>1<br>1<br>1<br>1<br>1<br>1<br>1<br>1<br>1<br>1 | IT2. 4 / 4 |        | 摇摆测试  |
|                            | 20% 相条:                      | 2                | 则认少                                                                                         | 家.  /      | 一、二月町川 | 管、尢限制 |

按下【模式】键,切换至{测试内容}页面,通过【↑】【↓】方向键移动橙色光标来选择 需要设置的参数,按【确认】键切换参数。需要输入数值的参数,用数字键盘输入后,再按 【确认】键完成设置

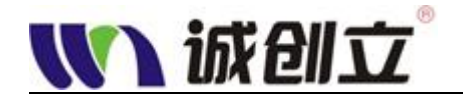

<u>注意:因 TYPE-C 线材结构特殊,为方便后续步骤编辑【元件】电阻;在当前步骤,我们要</u> <u>做的是找出元件电阻的两只脚,方便后续设置</u>

- 默认设置如下: 测试方式:一般测试(默认) OS 断路电阻:5KΩ(默认) OS 短路电阻:5KΩ(默认)
- 2. 将待测品 TYPE-C 线材(良品样品)插入治具
- 3. 按【读点】键,读取当前点位

如图:

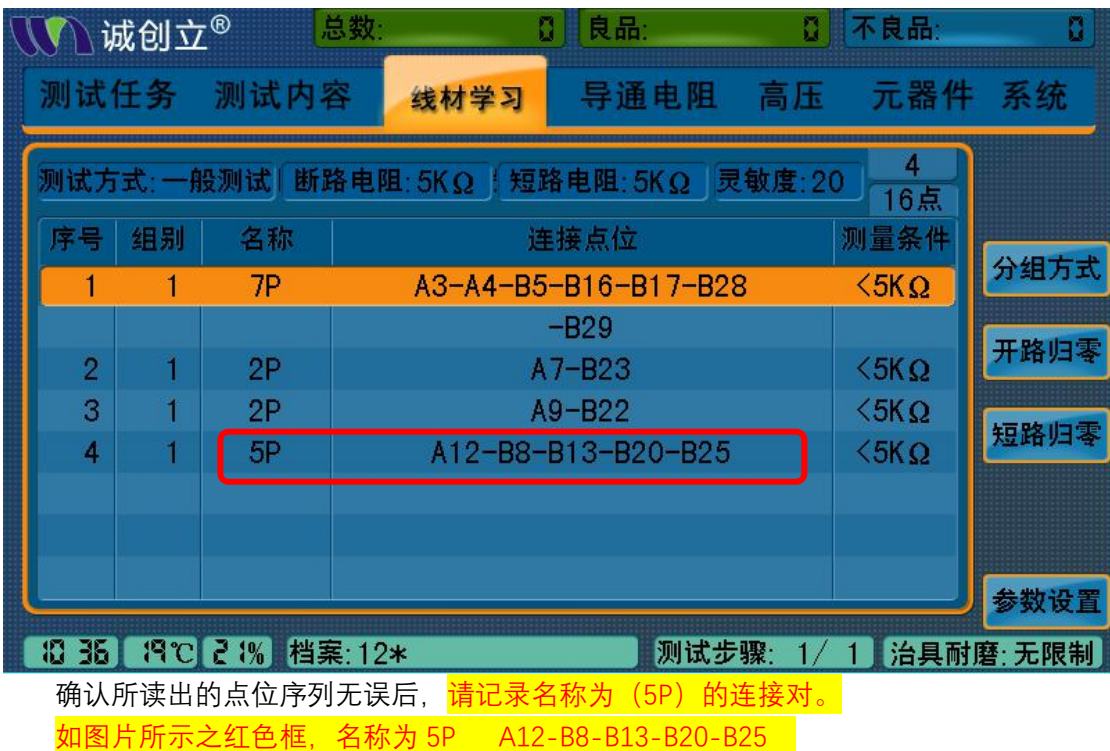

4. 将模式界面中相关参数设置如下:

测试方式:一般测试 OS 断路电阻:100KΩ OS 短路电阻:100KΩ

|               |                                                                                                    | 16                                                          | XXIIII                                                                            | L                                                                                  |                                                                                                    |                         |                                                                              |                                                                                |
|---------------|----------------------------------------------------------------------------------------------------|-------------------------------------------------------------|-----------------------------------------------------------------------------------|------------------------------------------------------------------------------------|----------------------------------------------------------------------------------------------------|-------------------------|------------------------------------------------------------------------------|--------------------------------------------------------------------------------|
| IJ            | <b>y</b> 1                                                                                                    | 成创立                                                         | ® 总                                                                               | 数: 0                                                                               | 良品:                                                                                                    | ۵                       | 不良品:                                                                         | 0                                                                              |
| į             | 测试                                                                                                    | 任务                                                          | 测试内容                                                                              | 线材学习                                                                               | 导通电阻                                                                                                    | 高压                      | 元器件                                                                          | - 系统                                                                           |
| ſ             | 测试                                                                                                    | 方式:                                                         | (一般测试                                                                             | t )                                                                                | <br>0S测试:                                                                                                 | 开启                      |                                                                              | OS测试                                                                           |
|               | OS断<br>OS短                                                                                                    | 路电阻<br>路电阻                                                  | : < 100KΩ                                                                         |                                                                                    | 导通测试:                                                                                                    | 开启                      |                                                                              | 导通测试                                                                           |
|               | 单边                                                                                                    | 灵敏度:                                                        | 20                                                                                |                                                                                    | DC绝缘测试:                                                                                                   | 开启                      |                                                                              | DOTIN                                                                          |
|               | 守通                                                                                                    | 阳 九:<br>注京测试者                                               | U.150Ω<br>时间·                                                                     | 0.5008                                                                             | AC耐压测试:                                                                                                   |                         |                                                                              | して沢川は、                                                                         |
|               | OS瞬                                                                                                    | 断测试                                                         | 时间:                                                                               | 0.5008                                                                             | 元件测试·                                                                                                    |                         |                                                                              | AC测试                                                                           |
|               | 于动                                                                                                    | 则试道)<br>则试切                                                 | 回时间:<br>换方式:  {                                                                   | 0.200S<br>自动识别 >                                                                   | 握挥测试·                                                                                                    | 一方后                     |                                                                              | 元件测试                                                                           |
| U             | 定时                                                                                                    | 模式间                                                         | 隔时间: 🦳                                                                            | 1.000S                                                                             |                                                                                                    | サ月                      | رلــــــ                                                                     | 摇摆测试                                                                           |
| 6             | <b>日:12</b><br>一 か                                                                                                    | <b>ごES</b>                                                  | <b>36% 档案</b> :                                                                   | : 1 <b>2*</b>                                                                      | 测试步                                                                                                    | 骤: 1/                   | 1 治具耐                                                                        | 磨:无限制                                                                          |
| ).            | · 按【读点】键,读取当前点位                                                                                                    |                                                             |                                                                                   |                                                                                    |                                                                                                    |                         |                                                                              |                                                                                |
| _             | 如图                                                                                                    | :                                                           |                                                                                   | , <u>,</u>                                                                         |                                                                                                    |                         |                                                                              |                                                                                |
| $\mathcal{T}$ | een een een een een een een een een een                                                                                                    | 成创立                                                         | ® <mark>ë</mark>                                                                  | 数: 0                                                                               | 良品:                                                                                                    | 0                       | 不良品;                                                                         | ٥                                                                              |
|               | 刘试                                                                                                    | 成创立<br>任务                                                   | ® <mark>总</mark><br>测试内容                                                          | 数: 2<br>线材学习                                                                       | 良品:<br>导通电阻                                                                                               | ₿<br>高压                 | 不良品:<br>元器件                                                                  | D<br>= 系统                                                                      |
|               | 如函<br><b>》</b> 订<br>则试<br>则试方                                                                                                    | :<br>成创立<br>任务<br>:式:一船                                     | ® <sup>总</sup><br>测试内容<br><sub>受测试</sub> 断路电                                      | 数:<br>线材学习<br>电阻:100KΩ短路                                                           | 良品:<br>导通电阻<br>电阻:100KΩ灵                                                                                  | 0<br>高压<br>敏度:20        | 不良品:<br>元器件                                                                  | D)<br>= 系统                                                                     |
|               | 如函<br><b>测试</b><br>则试方<br>序号                                                                                                    | :<br>成创立<br>任务<br><sup>:</sup> 式: 一 <sup>府</sup><br>组别      | 8                                                                                 | 数:<br><u>线材学习</u><br>电阻:100KΩ短路<br>连                                               | 良品:<br><b>导通电阻</b><br>电阻:100KΩ灵<br>:接点位                                                                   | 2<br>高压<br>敏度:20        | 不良品:                                                                         | D<br>- 系统                                                                      |
|               | 如函<br><b>》</b><br>別<br>试<br>加<br>が<br>の<br>が<br>の<br>、<br>が<br>の<br>し<br>の<br>い<br>の<br>い<br>の<br>い<br>の<br>い<br>の<br>い<br>の<br>い<br>し<br>の<br>し<br>い<br>の<br>し<br>い<br>の<br>し<br>い<br>の<br>し<br>い<br>の<br>し<br>い<br>し<br>い<br>い<br>い<br>し<br>い<br>し<br>い<br>し<br>い<br>し<br>い<br>し<br>い<br>い<br>い<br>い<br>い<br>い<br>い<br>い<br>し<br>い<br>し<br>い<br>い<br>い<br>い<br>い<br>い<br>い<br>い<br>い<br>い<br>い<br>い<br>い | :<br>成创立<br>任务<br><sup>:</sup> 式:一 <sup>A</sup><br>组别<br>1  | ·® 总<br>测试内容<br><sup>2</sup><br><sup>2</sup><br>测试断路电<br><sup>2</sup><br>名称<br>7P | 数: □<br>线材学习<br>E阻:100KΩ短路<br>连<br>A3-A4-B5-                                       | 良品:<br><b>导通电阻</b><br>电阻: 100KΩ 灵<br>接点位<br>-B16-B17-B28                                                  | 0<br>高压<br>敏度:20        | 不良品:<br>元器件<br>18点<br>测量条件<br><100KΩ                                         | 2<br><b>系统</b><br>分组方式                                                         |
|               | 如函<br>测试<br>则试方<br>序号<br>1                                                                                                    | :<br>成创立<br>任务<br>式:一 <sup>角</sup><br>组别<br>1               | 8 总<br>测试内容<br>2 测试的路电<br>2 别试断路电<br>名称<br>7 P                                    | 数: 2<br>线材学习<br>电阻:100KΩ短路<br>连<br>A3-A4-B5-                                       | 良品:<br>导通电阻<br>电阻:100KΩ灵<br>:接点位<br>-B16-B17-B28<br>-B29<br>7 D02                                         | 0<br>高压<br>敏度:20        | 不良品:<br>元器件<br>18点<br>测量条件<br><100KΩ                                         | <ul> <li>S统</li> <li>分组方式</li> <li>开路归零</li> </ul>                             |
|               | 如函<br>测试<br>则试方<br>序号<br>1<br>2<br>3                                                                                                    | :<br>成创立<br>任务<br>式:一和<br>组别<br>1<br>1                      | ® 总测试内容       测试内容       2P       2P       2P                                     | 数: □<br>线材学习<br>2011:100KΩ短路<br>注<br>A3-A4-B5-<br>-<br>A                           | 良品:<br>导通电阻<br>电阻:100KΩ灵<br>:接点位<br>-B16-B17-B28<br>-B29<br>7-B23<br>9-B22                                | 0<br>高压<br>敏度:20        | 不良品:<br>元器件<br>18点<br>测量条件<br><100KΩ<br><100KΩ                               | 0<br>系统<br>分组方式<br>开路归零                                                        |
|               | 如函<br>测试<br>则试方<br>序号<br>1<br>2<br>3<br>4                                                                                                    | 式:一角<br>组别<br>1<br>1                                        | ® 总<br>测试内容<br>受测试断路电<br>名称<br>7P<br>2P<br>2P<br>2P<br>7P                         | 数: 3<br>线材学习<br>2011:100KΩ短路<br>连<br>A3-A4-B5-<br>A<br>A3-A4-B5-<br>A<br>A12-B8-B9 | 良品:<br><b>导通电阻</b><br>电阻:100KΩ灵<br>-B16-B17-B28<br>-B29<br>7-B23<br>9-B22<br>0-B13-B20-B2                 | 0<br>高压<br>敏度:20        | 不良品:<br>元器件<br>18点<br>测量条件<br><100KΩ<br><100KΩ<br><100KΩ<br><100KΩ<br><100KΩ | <ul> <li>系统</li> <li>分组方式</li> <li>开路归零</li> <li>短路归零</li> </ul>               |
|               | 如函<br>测试方<br>序号<br>1<br>2<br>3<br>4                                                                                                    | :<br>成创立<br>任务<br><del>武:一和</del><br>组别<br>1<br>1<br>1<br>1 | ® 总<br>测试内容<br>受测试断路电<br>名称<br>7P<br>2P<br>2P<br>2P<br>7P                         | 数: 3<br>线材学习<br>E阻:100KΩ短路<br>连<br>A3-A4-B5-<br>A<br>A<br>A12-B8-B9                | 良品:<br><b>导通电阻</b><br>电阻:100KΩ灵<br>-B16-B17-B28<br>-B29<br>7-B23<br>9-B22<br>-B13-B20-B2<br>-B25          | ☐<br>高压<br>敏度:20        | 不良品:<br>元器件<br>18点<br>测量条件<br><100KΩ<br><100KΩ<br><100KΩ<br><100KΩ           | 2<br>系统<br>分组方式<br>开路归零<br>短路归零                                                |
|               | 如函<br>测试方<br>序号<br>1<br>2<br>3<br>4                                                                                                    | 成创立<br>任务<br>式:一 <sup>角</sup><br>组别<br>1<br>1               | ® 总<br>测试内容<br>受测试断路电<br>名称<br>7P<br>2P<br>2P<br>2P<br>7P                         | 数: 3<br>线材学习<br>建阻:100KΩ短路<br>连<br>A3-A4-B5-<br>A<br>A<br>A<br>A12-B8-B9           | 良品:<br><b>导通电阻</b><br>电阻:100KΩ灵<br>-B16-B17-B28<br>-B29<br>7-B23<br>9-B22<br>9-B22<br>-B13-B20-B2<br>-B25 | ☐<br>高压<br>敏度:20        | 不良品:<br>元器件<br>18点<br>测量条件<br><100KΩ<br><100KΩ<br><100KΩ<br><100KΩ           | 2<br>系统<br>分组方式<br>开路归零<br>短路归零                                                |
|               | 如函<br>则试方<br>序号<br>1<br>2<br>3<br>4                                                                                                    | 成创立<br>任务<br>式:一和<br>组别<br>1<br>1                           | 8 总<br>测试内容<br>2P<br>2P<br>7P<br>7P                                               | 数: 3<br>线材学习<br>型阻:100KΩ短路<br>连<br>A3-A4-B5-<br>A<br>A<br>A12-B8-B9                | 良品:<br><b>导通电阻</b><br>电阻:100KΩ灵<br>电阻:100KΩ灵<br>7-B23<br>9-B23<br>9-B22<br>0-B13-B20-B2<br>-B25           | ○ 高压<br>敏度:20<br>3<br>4 | 不良品:                                                                         | <ul> <li>系统</li> <li>分组方式</li> <li>开路归零</li> <li>短路归零</li> <li>参数设置</li> </ul> |

确认所读出点位序列无误后,此时原先名称标注为(5P)的连接对,应为(6P) 对比之前的点位,找出多出来的一个点位,并作出记录,此时得出结果为:(B9;B24 为多出来的两个点位, 与原来 5P 中的 B8,B13,B20,B25 其中任一一个点位组成电阻的两 只脚位。(如:B8-B9;B8-B24为两个电阻的脚位)

- 6. 将待测品 TYPE-C 端更换一面插入治具,继续重复 5 步骤,找出另外一面的电阻脚位。 (并作出记录,如:\*\*\*,以备后面编辑电阻使用)
- 7. 完成记录后,将【模式】界面中相关设置还原为:

测试方式:一般测试 OS 断路电阻:5KΩ OS 短路电阻:5KΩ

| <u> </u> 诚创立                                                                                                    | ·® 总                                                                                                    | 数: {                                                                                          | 3 良品:                                                                                                    |                                                           | 不良品:                                                                                                    | C                                                                                                    |
|----------------------------------------------------------------------------------------------------|----------------------------------------------------------------------------------------------------|-----------------------------------------------------------------------------------------------|----------------------------------------------------------------------------------------------------|-----------------------------------------------------------|----------------------------------------------------------------------------------------------------|----------------------------------------------------------------------------------------------------|
| 测试任务                                                                                                    | 测试内容                                                                                                    | 线材学习                                                                                          | 导通电阻                                                                                                    | 高压                                                        | 元器件                                                                                                    | 系统                                                                                                    |
| 测试方式;                                                                                                    | (一般测)                                                                                                    | ±                                                                                             | 0S测试:                                                                                                    | 开启                                                        |                                                                                                    | OS测试                                                                                                    |
| OS断路电阻<br>OS短路电阻                                                                                                    | <ul> <li>≤ 5KΩ</li> <li>≤ 5KΩ</li> </ul>                                                                                                    |                                                                                               | 导通测试:                                                                                                    | 开启                                                        |                                                                                                    | 导通测试                                                                                                    |
| 单边灵敏度:<br>导通阻抗:                                                                                                    | 20<br>0.150Ω                                                                                                    |                                                                                               | DC绝缘测试                                                                                                    | 开启                                                        |                                                                                                    | DC测试                                                                                                    |
| 0S瞬短测试                                                                                                    | 时间; 🗌                                                                                                    | 0.500S                                                                                        | AC耐压测试                                                                                                    | 开启                                                        |                                                                                                    | ACTURE                                                                                                    |
| 0S瞬断测试<br>手动测试适                                                                                                    | 时间:<br>立时间:                                                                                                    | 0.500S                                                                                        | 元件测试:                                                                                                    | 开启                                                        |                                                                                                    | ACAMA                                                                                                    |
| 分步测试切                                                                                                    | 奥方式: 🤇                                                                                                    | 自动识别                                                                                          | 摇摆测试:                                                                                                    | 开启                                                        |                                                                                                    | 元件测试                                                                                                    |
|                                                                                                    |                                                                                                    | 1.0005                                                                                        |                                                                                                    |                                                           |                                                                                                    | Arts Arm Med And                                                                                                    |
|                                                                                                    |                                                                                                    |                                                                                               |                                                                                                    |                                                           |                                                                                                    | 摇摆测记                                                                                                    |
| ひ <b>08 23℃</b><br>设署 {导通M                                                                                                    | <b>36% 档案</b><br>1抗}                                                                                                    | :12                                                                                           | 测试步                                                                                                    | 骤: 1/                                                     | 1 治具耐                                                                                                    | ·磨:无限制                                                                                                    |
| 10 08 23℃<br>设置 {导通阳                                                                                                    | <b>36% 档案</b><br>1抗}:<br>1 <b>立<sup>®</sup></b>                                                                                                    | :12<br>总数:                                                                                    | 测试步                                                                                                    | 骤: 1/                                                     | 1 治具耐<br>2 不良品                                                                                                    | · 摇摆测试<br>· 磨: 无限制<br>品:                                                                                                    |
| 10 08 23 C<br>设置 {导通阳<br>诚创<br>测试任                                                                                                    | 36% 档案<br>1抗}:<br>11立 <sup>®</sup><br>为 测试                                                                                                    | :12<br>总数:<br>内容 线材学                                                                          | 测试步<br>2〕良品:<br>2〕 导通电                                                                                                    | ·骤: 1/<br>阻高/                                             | 1 治具耐<br>[] 不良品<br>压 元者                                                                                                    | <ul> <li>描接测试     <li>·磨: 无限制     </li> <li>品:     </li> <li>器件 系线     </li> </li></ul>                                                                                                    |
| 10 08 23 C<br>设置 {导通阴<br>诚创<br>测试任                                                                                                    | 36% 档案<br>1抗}:<br>1)立 <sup>®</sup><br>务 测试                                                                                                    | :12<br>总数:<br><mark>内容</mark> 线材学                                                             | 》<br>〕<br>良品:<br>之习 导通电                                                                                                    | े骤: 1∕<br>阻 高/                                            | 1 治具耐<br>2 不良品<br>压 元者                                                                                                    | <ul> <li>描接测试</li> <li>···································</li></ul>                                                                                                    |
| 10 08 23 C<br>设置 (导通阴<br>) 诚仓<br>测试任<br>] 测试子                                                                                                    | 36% 档案<br>計計 :<br>リ立 <sup>®</sup><br>外<br>別は「                                                                                                    | :12<br>总数:<br><mark>内容 线材学</mark><br>&测试 )                                                    | 测试步<br>② 良品:<br><sup>2</sup> 习 导通电<br>OS测试:                                                                                                    | ·骤:1/<br>阻高/                                              | 1 治具耐<br>C 不良品<br>压 元者<br>启                                                                                                    | <ul> <li>描接测试</li> <li>溶:无限制</li> <li>品:</li> <li>器件 系组</li> <li>OS初</li> </ul>                                                                                                    |
| 12 CB 23 C<br>设置 {导通阴<br>诚创<br>测试任<br>                                                                                                    | 36% 档案<br>目抗}:<br>リ立 <sup>®</sup><br>务 测试<br>に<br>も阻: 4 5<br>も阻: 4 5                                                                                                    | :12<br>总数:<br>内容 线材学<br><sup>股</sup> 测试 )                                                     | 测试步<br>〕 良品:<br><sup>2</sup> 习 导通电<br>OS测试:<br>导通测                                                                                                    | ·骤: 1/<br>阻高/<br><i>开</i>                                 | 1<br>治具耐<br>了不良品<br>压 元者<br>宿                                                                                                    | <ul> <li>描張测试</li> <li>(磨: 无限制)</li> <li>品:</li> <li>器件 系统</li> <li>OS初<br/>具通</li> </ul>                                                                                                    |
| 2008 23で<br>设置 (导通阴<br>) () () () () () () () () () () () () ()                                                                                                    | 35% 档案<br>計計}:<br>引立 <sup>®</sup><br>列立 <sup>®</sup><br>列:<br>利<br>、<br>、<br>、<br>、<br>、<br>、<br>、<br>、<br>、<br>、<br>、<br>、<br>、<br>、<br>、<br>、<br>、<br>、                                                                                                    | :12<br> 总数:<br> <br> 内容 线材学<br> <br> 数  试 )<br> KΩ )                                          | 测试步<br>〕 良品:<br><sup>2</sup> 习 导通电<br>OS测试:<br>导通测i                                                                                                    | ·骤: 1/<br>阻高/<br>(开<br>式: 开                               | 1 治具耐<br>C 不良品<br>压 元者<br>启                                                                                                    | <ul> <li>描張测试</li> <li>磨: 无限制</li> <li>品:</li> <li>器件 系统</li> <li>OS划</li> <li>导通</li> </ul>                                                                                                    |
| 2 08 23<br>设置 {导通附<br>诚位<br>测试任<br>のS断路<br>単边灵報<br>导通阻扎                                                                                                    | 36% 档案<br>計)<br>力<br>立<br>®<br>減<br>減<br>、<br>、<br>一<br>和<br>、<br>、<br>、<br>一<br>和<br>、<br>、<br>、<br>、<br>、<br>、<br>、<br>、<br>、<br>、<br>、<br>、<br>、                                                                                                    | :12<br>总数:<br>内容 线材学<br>微测试 、<br>KΩ 、                                                         | <ul> <li>测试步</li> <li>〕</li> <li>良品:</li> <li>う</li> <li>予通电</li> <li>OS测试:</li> <li>导通测i</li> <li>DC绝缘;</li> </ul>                                                                                                    | ·骤: 1/<br>阻 高/<br>                                        | 1 治具耐<br>() 不良品<br>压 元<br>信<br>信<br>信                                                                                                    | <ul> <li>描張测试</li> <li>磨:无限制</li> <li>品:</li> <li>器件 系组</li> <li>OS测导通</li> <li>DC测</li> </ul>                                                                                                    |
| 2 08 23<br>设置 {导通附<br>诚仓<br>测试任<br>のS断路<br>身通阻<br>り<br>のS瞬短<br>のS瞬短                                                                                                    | 36%     档案       引立 <sup>®</sup> 測试目       方立 <sup>®</sup> 測试目       大:     (一角)       も阻:     5       も阻:     5       支度:     20       た:     0.15       则试时间:                                                                                                    | :12<br>总数:<br>内容 线材学<br>强测试 )<br>KΩ )<br>50Ω<br>1.000S                                        | <ul> <li>测试步</li> <li>〕</li> <li>良品:</li> <li>う</li> <li>う&lt;</li></ul> | ·骤: 1/<br>阻 高/<br>式: 开<br>则试: 开<br>则试: 开                  | 1 治具耐                                                                                                    | <ul> <li>描張测试</li> <li>磨:无限制</li> <li>品:</li> <li>器件 系线</li> <li>のS別</li> <li>导通</li> <li>DC別</li> </ul>                                                                                                    |
| 12 08 23<br>设置 (导通阴<br>)<br>设置 (导通阴<br>)<br>減估<br>別试任<br>のS断路路<br>単边灵明<br>のS瞬短<br>のS瞬距<br>のS瞬距                                                                                                    | 36% 档案<br>1抗}:<br>小立 <sup>®</sup><br>列立 <sup>®</sup><br>利立 <sup>®</sup><br>利立 <sup>®</sup><br>利式<br>1<br>1<br>1<br>1<br>1<br>1<br>1<br>1<br>1<br>1<br>1<br>1<br>1                                                                                                    | :12<br>总数:<br>内容 线材学<br>强测试 )<br>KΩ )<br>50Ω<br>1.000S<br>1.000S                              | <ul> <li>测试步</li> <li>良品:</li> <li>う 导通电</li> <li>OS测试:</li> <li>导通测i</li> <li>DC绝缘:</li> <li>AC耐压:</li> </ul>                                                                                                    | ·骤: 1/<br>阻 高<br>式: 开<br>则试: 开<br>则试: 开                   | 1 治具耐                                                                                                    | <ul> <li>(描張)(13)</li> <li>(唐: 无限制)</li> <li>高:</li> <li>寄件 系线</li> <li>のS別</li> <li>导通</li> <li>DC別</li> <li>AC別</li> </ul>                                                                                                    |
| 2 08 23 C<br>设置 {导通阴<br>诚住<br>测试任<br>则试任<br>のS断短路<br>早通阻<br>のS瞬距第<br>のS瞬距第<br>のS瞬間新<br>のS瞬間新<br>のS瞬間新<br>のS瞬間新                                                                                                    | 35%       档案         1立®          J立®          J立®          人立®          人立®          人立®          人立®          人立®          人立®          人立®          人立®          人立®          人」立®          人」立          人」立          人」立          人」立          人」立          人」立          人」立          人」          人」          人」          人」          人」          人」          人」          人」          人」          人」          人」          人」          人」          人」          人」          人」          人」      <                                                                                                    | :12<br>总数:<br>内容 线材学<br>欧赋 、<br>KΩ 、<br>KΩ 、<br>T.000S<br>1.000S<br>0.200S                    | <ul> <li>         測试步         夏 良品:         2 う 导通电         OS测试:         导通测:         DC绝缘:         AC耐压:         元件测:         2         2         3         4         3         5         4         4         5         5         4         5         5         4         5         5         6         6         6         6         6         7         7         7         7         7         7         7         7         7         7         7         7         7         7         7         7         7         7         7         7         7         7         7         7         7         7         7         7         7         7         7         7         7         7         7         7         7         7         7         7         7         7         7         7         7         7         7         7         7         7         7         7         7         7         7         7         7         7         7         7         7         7         7         7         7         7         7         7         7         7         7         7         7         7         7         7         7         7         7         7         7         7         7         7         7         7         7         7</li></ul>                                                                                                    | ·骤: 1/<br>阻 高<br>,<br>开<br>式: 开<br>则试: 开<br>则试: 开<br>式: 开 | 1<br>治具耐<br>で、<br>「不良品<br>「<br>「<br>「<br>「<br>「<br>「<br>「<br>「<br>「<br>「<br>て<br>し<br>「<br>「<br>て<br>し<br>「<br>「<br>て<br>し<br>「<br>「<br>て<br>し<br>「<br>の<br>「<br>の<br>「<br>の<br>「<br>の<br>「<br>の<br>」<br>「<br>て<br>し<br>「<br>の<br>「<br>の<br>」<br>「<br>の<br>」<br>「<br>の<br>」<br>の<br>」<br>「<br>の<br>」<br>「<br>の<br>」<br>「<br>の<br>」<br>「<br>の<br>」<br>「<br>の<br>」<br>「<br>の<br>」<br>「<br>の<br>」<br>「<br>の<br>」<br>「<br>の<br>」<br>「<br>の<br>」<br>「<br>の<br>」<br>「<br>の<br>」<br>「<br>の<br>」<br>「<br>の<br>」<br>「<br>の<br>」<br>「<br>の<br>」<br>の<br>」 | <ul> <li>描張测试</li> <li>: </li> <li>: </li> <li: <="" li=""> <li>: </li> <li>: </li> <li>: </li> <li< td=""></li<></li:></ul> |
| 208) 23°C<br>设置 (导通阴<br>成色<br>测<br>成日<br>別<br>のS断短<br>り<br>のS時時<br>時間<br>のS時時<br>時間<br>のS時時<br>時間<br>の<br>の<br>い<br>の<br>い<br>の<br>の<br>い<br>の<br>い<br>の<br>い<br>の<br>い<br>の<br>い<br>の<br>い<br>の<br>い<br>の<br>い<br>の<br>い<br>の<br>い<br>の<br>い<br>の<br>い<br>の<br>い<br>の<br>い<br>の<br>い<br>の<br>い<br>の<br>い<br>の<br>い<br>の<br>い<br>い<br>い<br>の<br>い<br>の<br>い<br>の<br>い<br>の<br>い<br>の<br>の<br>の<br>の<br>の<br>の<br>の<br>の<br>の<br>の<br>の<br>の<br>の | 35%       档案         1立 <sup>®</sup> 测试「         1立 <sup>®</sup> 测试「         方       测试「         方       1         方       1         方       1         方       1         方       1         方       1         方       1         大:       1         大:       1         大:       1         大:       1         大:       1         小试时间:       1         川试时间:       1         川试时间:       1         川试时间:       1         川试时间:       1         川试时间:       1         川试时间:       1         川试時市前:       1         小试時市前:       1         小山陽時前:       1         小山陽時前:       1         小山陽時前:       1         小山陽時前:       1         小山陽時前:       1         小山陽時前:       1         小山陽時前:       1         小山陽時前:       1         小山陽時前:       1         小山陽時,       1         小山陽時,       1 | :12<br>总数:<br>内容 线材学<br>設測试→<br>KΩ→<br>50Ω<br>1.000S<br>1.000S<br>0.200S<br>◆ 自动识别→<br>1.000S | <ul> <li></li></ul>                                                                                                    | ·骤: 1/<br>阻 高                                             | 1 治具耐<br>7 良品<br>正 元者<br>启<br>启<br>启                                                                                                    | <ul> <li>         · 描張则词</li> <li>         · 序: 无限制</li> <li>         · 子(本)     </li> <li>         · 子(本)     </li> <li>         · 子(本)     </li> <li>         · 子(本)     </li> <li>         · 一(本)     </li> <li>         · 一(本)     </li> </ul>                                                                                                    |

=0.1Ω)

因当前产品的导通阻抗设置有两个不同的标准分别为(0.15Ω;0.6Ω) 《之后的【导通】界面操作中,我会作出说明》 先将 0.15Ω作为统一标准,输入至导通阻抗参数中,按【确认】键完成此项设置。

9. OS 瞬短测试时间; OS 瞬断测试时间设置(摇摆时间设置)

| <b>WN</b> if t               | 到立                          |                |         |         |       | 5     |
|------------------------------|-----------------------------|----------------|---------|---------|-------|-------|
| 🕔 诚创立                        | ® 总数                        | :0             | 良品:     | 0       | 不良品:  | 0     |
| 测试任务                         | 测试内容                        | 线材学习           | 导通电阻    | 高压      | 元器件   | 系统    |
| 测试方式:                        | (一般测试                       |                | 0S测试:   | 开启      |       | OS测试  |
| 0S团路电阻;<br>0S短路电阻;<br>单边灵敏度; | 5KΩ<br>5KΩ                  |                | 导通测试;   | 开启      |       | 导通测试  |
| 导通阻抗:                        | 0.150Ω                      |                | DC绝缘测试: | 开启      |       | DC测试  |
| OS瞬短测试<br>OS瞬断测试             | 时间: <mark>0</mark><br>时间: 0 | .500S          | AC耐压测试: | 开启      |       | AC测试  |
| 手动测试适应<br>分步测试切机             | 应时间: 0<br>與方式: (自           | .200S<br>动识别 > | 摇摆测试:   | ガ月      |       | 元件测试  |
| 定时模式间降                       |                             | .0005          |         |         |       | 摇摆测试  |
|                              | 19% 档案:12                   | 2*             | 则试步     | 繁: 1/ 1 | 」治具耐風 | 營:无限制 |

将橙色光标移动至{OS瞬短测试时间}参数,用数字键盘输入指定时间,按【确认】 键完成设置;OS瞬断测试时间设置方法与之相同 (注意:一般情况下,摇摆测试时间只有一个时间值,此处需要设置两个时间,所以; 假设摇摆时间要求为1.00S(秒),就拆分为两个0.500S进行设置即可) 如果需要无限时间摇摆,请将这两项时间参数值,设置为0.00S。

10. 设置 {测试项目} 的开启和关闭 当前界面中 {测试项目} 的开启或关闭,是由功能键【F1】-【F6】来控制的, 如需设置请按屏幕右侧的【F1】-【F6】进行操作 当前测试条件需要将所有项目全部 {开启}

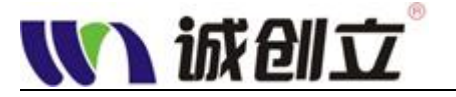

## 步骤3:【高压】界面设置

| ₩₩ 诚创立 <sup>®</sup>                  | 总数:                                                        | 0 良品:                             | □ 不良品:                         | 0            |
|--------------------------------------|------------------------------------------------------------|-----------------------------------|--------------------------------|--------------|
| 测试任务 测i                              | 试内容 线林                                                     | オ学习 导通电阻                          | 高压 元器件                         | 系统           |
| DC参                                  | 数设置                                                        | 高压测试                              | 试参数                            | DC空测         |
| DC高压:<br>绝缘阻抗:<br>高压保持时间:<br>电弧侦测等级: | 500V<br>100MΩ<br>0.100S<br>7                               | 》试方式:<br>自动放电:<br>空点测试:<br>接地点:   | L 最优测试 ♪<br>L 否 ♪<br>A1        | AC空测         |
| AC高压:                                | 数设置<br>200V                                                | 线材拔出过早检<br>高压爬升时间:                | :测: 	 是                        |              |
| AC频率:<br>AC归零值:<br>泥中海·              | <ul> <li>60Hz</li> <li>0.000mA</li> <li>0.500mA</li> </ul> | → 最大测试点数:<br>A端最大测试点数<br>B端最大测试点数 | <u>所有点</u><br>数: 所有点<br>数: 所有点 |              |
| 漏电流:<br>高压保持时间:<br>电弧侦测等级:           | 0.500mA<br>0.100S<br>7                                     |                                   |                                |              |
| PR 0765 0511                         | 6 档案:12*                                                   | 测试步                               | ·骤: 1/ 1】治具耐                   | /<br>磨: 无限制) |

按【高压】键,切换至{高压}设置页面,参数设置如下: DC高压:500V 绝缘阻抗:100MΩ 高压保持时间:0.1S 电弧侦测等级:7

AC 高压:200V 漏电流:0.5mA 高压保持时间:0.1S 电弧侦测等级:7

#### (其它未作说明的项目,不需要更改,请采用:默认值)

 将橙色光标移动至上述各个参数,用数字键盘输入对应参数值,按【确认】键完成单个 项目设置,重复此步,依次完成所有列举项的设置。 い、成创立。

## 步骤4:【导通】界面设置

| 7 | <b>M</b> ù | 成创立            | ®                     | 总数: 🚺                    | 良品:    | 0             | 不良品:      | 0          |
|---|------------|----------------|-----------------------|--------------------------|--------|---------------|-----------|------------|
|   | 测试         | 任务             | 测试内                   | 容 线材学习                   | 导通阻抗   | 高压            | 元器件       | 系统         |
| 1 | 测试方<br>测试速 | [式:一舟<br>[度: 快 | <sub>と</sub> 测试<br>、速 | 导通值:0.150Ω<br>瞬间差:0.100Ω | 不合格项目数 | k: 0          | 12<br>1/2 | 导通测试       |
|   | 序号         | 组别             | 名称                    | 连接点位                     | 实测导通值  | 标准值           | 瞬间差       |            |
|   | 1          | 1              | 7P                    | A3-A4                    | 0.249Ω | 0.150Ω        | 0.10Ω     | 甲个测试       |
|   | 2          | 1              | 7P                    | A4-B5                    | 0.375Ω | 0.150Ω        | 0.10Ω     |            |
|   | 3          | 1              | 7P                    | B5-B16                   | 0.461Ω | 0.150Ω        | 0.10Ω     |            |
|   | 4          | 1              | 7P                    | B16-B17                  | 0.352Ω | $0.150\Omega$ | 0.10Ω     |            |
|   | 5          | 1              | 7P                    | B17-B28                  | 0.524Ω | 0.150Ω        | 0.10Ω     |            |
|   | 6          | 1              | 7P-                   | B28-B29                  | 0.900Ω | 0.150Ω        | 0.10Ω     |            |
|   | 7          | 1              | 2P                    | A7-B23                   | 0.750Ω | 0.150Ω        | 0.10Ω     |            |
|   | 8          | 1              | 2P                    | A9-B22                   | 0.772Ω | 0.150Ω        | 0.10Ω     | 参数设置       |
| 1 | 1121       | 230            | 19% 档理                | ⊊·12                     | 测试步    | ·骤·1/1        | 治旦耐       | ▶<br>麼·无限制 |

1. 因 TYPE-C 产品有两个导通阻抗测试标准, (如:VBUS 和 GND 红黑线要求导通阻抗值 为 0.15Ω; D+和 D-绿白线要求导通阻抗值为 0.6Ω.)

所以我们需要针对单个连接对编辑不同的参数。如下图所示

| 7 | VN ¥       | 成创立             | <u>e</u> ® | 总数: 🚺                    | 良品:    | 0        | 不良品:  | ٥           |
|---|------------|-----------------|------------|--------------------------|--------|----------|-------|-------------|
|   | 测试         | 任务              | 测试内        | 容 线材学习                   | 导通阻抗   | 高压       | 元器件   | 系统          |
|   | 测试方<br>测试速 | [式: 一舟<br>[度: 快 | 段测试<br>、速  | 导通值:0.150Ω<br>瞬间差:0.100Ω | 不合格项目  | 数:0      | 12    | 导通测试        |
|   | 序号         | 组别              | 名称         | 连接点位                     | 实测导通值  | 标准值      | 瞬间差   | No A TOLL D |
|   | 1          | 1               | 7P         | A3-A4                    | 0.249Ω | 0.150Ω   | 0.10Ω | 甲个测试        |
|   | 2          | 1               | 7P         | <b>WA单个参数设置</b>          | pΩ     | 0.150Ω   | 0.10Ω |             |
|   | 3          | 1               | 7P         | 连接对· A7 -                | B23 Ω  | 0.150Ω   | 0.10Ω |             |
|   | 4          | 1               | 7P         | 标准值: 0.150Ω              | Ω      | 0.150Ω   | 0.10Ω |             |
|   | 5          | 1               | 7P         | 误差值: 0.100%              | ΩĮ     | 0.150Ω   | 0.10Ω |             |
|   | 6          | 1               | 7P         | DZO-DZ9                  | Ω000.0 | 0.150Ω   | 0.10Ω |             |
|   | 7          | 1               | 2P         | A7-B23                   | 0.750Ω | 0.150Ω   | 0.10Ω |             |
|   | 8          | 1               | 2P         | A9-B22                   | 0.772Ω | 0.150Ω   | 0.10Ω | 参数设置        |
|   | 11:24      | 230             | [1]%]档题    | 案:12*                    | 测试     | 步骤: 1/ 1 | 治具耐   | 磨:无限制       |

将橙色光标移至需要更改的连接对,按下【确认】键,出现{单个参数设置}对话框,再移动光标选中标准值参数,输入参数值,按【确认】键,再按【退出】键。此时标准值一项就 更改完成,在标准值一栏中能体现出来。

2. 导通 {参数设置}

导通界面下,按【F6】{参数设置}出现参数设置对话框,如下图

|   |            | in             | X Əli İ                | Ż                         |            |         |       | 8             |
|---|------------|----------------|------------------------|---------------------------|------------|---------|-------|---------------|
| 5 | UN i       | 成创立            | ®                      | 总数: 🚺                     | 良品:        | 0       | 不良品:  | 0             |
|   | 测试         | 任务             | 测试内                    | 容 线材学习                    | 导通阻抗       | 高压      | 元器件   | 系统            |
|   | 测试方<br>测试速 | ī式:一舟<br>]度: 快 | <sub>원</sub> 测试<br>는 速 | 导通值:0.150Ω<br>瞬间差:0.100Ω  | 不合格项目数     | k: 0    | 12    | 导通测试          |
|   | 序号         | 组别             | 名称                     | 连接点位                      | 实测导通值      | 标准值     | 瞬间差   |               |
|   | 1          | 1              | 7P -                   | WA 参数设置                   |            | 0.150Ω  | 0.10Ω | 单个测试          |
|   | 2          | 1              | 7P                     | 测试速度: 💶 🖞                 | 速 )        | 0.150Ω  | 0.10Ω |               |
|   | 3          | 1              | 7P                     | 导通值: 0.1                  | 50Ω<br>10Ω | 0.150Ω  | 0.10Ω |               |
|   | 4          | 1              | 7P                     |                           | 000        | 0.150Ω  | 0.10Ω |               |
|   | 5          | 1              | 7P                     | 兵差氾固: <u></u><br>导诵臆间测试次数 | b. 0       | 0.150Ω  | 0.10Ω |               |
|   | 6          | 1              | 7P                     | 导通测试错误等待                  |            | 0.150Ω  | 0.10Ω | nni nA        |
|   | 7          | 1              | 2P                     | 矫正值: ◆扣除▶                 | 0.000Ω     | 0.150Ω  | 0.10Ω | <i>前</i> 序系   |
|   | 8          | 1              | 2P                     | A9-B22                    | 0.772Ω     | 0.150Ω  | 0.10Ω | <b>全带</b> 边里  |
|   | 85:11      | 240            | 8% 档理                  | <b>案:12</b> *             | 测试步        | 骤: 1/ 1 | )治具耐  | 参数设直<br>磨:无限制 |
| 移 | 动橙色        | 光标至            | {导通测试                  | 错误等待},按【确                 | 认】键将默认     | 值为 {否}  | 的选项,  | 改为 {是}        |

此功能是为了防止因线材插入不到位,而导致测试机误判导通不良。 (具体是否开启此选项,需使用者自定标准!)

## 步骤 5:元器件(电阻)界面设置

1.按【元件】按键进入 {元器件} 设置界面, 按【F1】进入 {元件添加向导} 对话框, 元件 类型默认为 {电阻}, 用方向键移动橙色光标至电阻值设置项, 如下图:

| ₩₩ 诚创立 <sup>®</sup>           | 总数: 🚺                                 | 良品:        | 3 不同       | 3品:       | ٥        |
|-------------------------------|---------------------------------------|------------|------------|-----------|----------|
| 测试任务 测试内                      | 容 线材学习                                | 导通电阻       | 高压         | 器件        | 系统       |
| 序号 组别<br>请选择元<br>则试项<br>□ 电阻( | 添加向导<br>件类型 《 电阻<br>目<br>直 《= 》 1.000 | <br>KΩ5%   | 0_0<br> 试项 | 0/0<br>误差 | 添加       |
| ——测试条<br>测量电压<br>保持时间         | 件连排<br>:                              | 度点位<br>[   |            |           | 学习<br>A  |
| 「おおりをちて 18% 档                 | ·<br>·案: 12*                          | 测试步骤       | 聚: 1/ 1    | 治县耐磨;     | B<br>无限制 |
| 用数字键输入电阻值,( <mark>如</mark>    | 1:56KΩ,请输入5                           | 6, 按【F3】选打 | 译 K Ω单位,   | 按【确认      | 】键完      |

成输入)。【F2-F4】为选择电阻值单位(Ω, K Ω,M Ω)

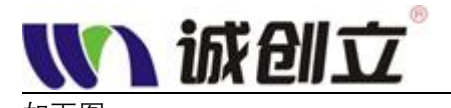

| <b>【【】</b> 诚创 3 | 立 <sup>®</sup> <mark>总数</mark>                      | : 0          | 良品:                  | 0     | 不良品:        | 0      |
|-----------------|-----------------------------------------------------|--------------|----------------------|-------|-------------|--------|
| 测试任务            | 测试内容                                                | 线材学习         | 导通电阻                 | 高压    | 元器件         | 系统     |
| 序号组别            | <b>山</b> 元件添加                                       | 向导           |                      | 0<br> | 0/0<br>〔 误差 | 添加     |
|                 | 请选择元件类都<br>测试项目———————————————————————————————————— |              |                      |       |             | Ω      |
|                 |                                                     |              | <u> </u>             |       |             | KΩ     |
|                 |                                                     |              | <sub>妾点位</sub>       |       |             | MΩ     |
|                 | 测量电压: 5<br>保持时间: 0                                  | .00V<br>.00S | 1 - <u>A1</u><br>+ - |       |             | A      |
|                 |                                                     |              |                      |       |             | В      |
| 1137 250        | C 13% 档案:1                                          | 2*           | 测试步                  | 骤: 1/ | 1 治具耐風      | 晉: 无限制 |

移动橙色光标至正负误差%比一项,数字键盘输入误差比例。输入后按【确认】完成修改。
 (默认值为 5%)

3. 移动光标至 {连接点位}, 输入电阻的两只脚位(具体点位请参照步骤 3 中第 5 项所找出的点位如: B8-B9; B8-B24)

输入方法:光标移动至+极项,按【F5】-【F6】选对 A, B, 用数字键盘输入电阻脚位。 如输入 B8,选按【F6】选择 B, 再按数字键盘【8】选择 8, 完成后按【确认】键完成+极 点位设置。

光标移动至-级项,参照上述输入方法,完成-级点位设置,按【确认】完成 连接点位设置完成后,按【F1】键,完成添加,如下图:

| ₩₩₩₩₩₩₩₩₩₩₩₩₩₩₩₩₩₩₩₩₩₩₩₩₩₩₩₩₩₩₩₩₩₩₩₩ | 总数: 🚺                              | 良品:        | 【 不良品:               | 0              |
|--------------------------------------|------------------------------------|------------|----------------------|----------------|
| 测试任务 测试内                             | 容 线材学习                             | 导通电阻 高     | 下 元器件                | 系统             |
|                                      | 连接占位   3                           | 则试条件       | 1 1/1                | 添加元件           |
|                                      | B8-B24                             | 56         | .000KΩ 5%            | 元件测试           |
|                                      |                                    |            |                      | 全部测试           |
|                                      |                                    |            |                      | 编辑元件           |
|                                      |                                    |            |                      | 复制元件           |
|                                      |                                    |            |                      | 删除元件           |
| 11 52 26℃ 16% 档题                     | 案: 12 <b>米</b>                     | 测试步骤:      | 1/1 治具耐              | 磨:无限制          |
| 为防止连接点位在输入过档                         | E中出错,请在完成》<br><del>音:霓海拉立中上》</del> | 态加后,按下【F3】 | 】{元件测试},)<br>·测试顶山由阳 | 测试一下当<br>佐日二红石 |

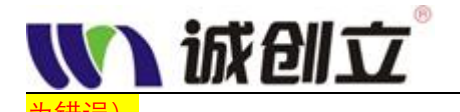

因当前举例,为双电阻 TYPE-C 的线材,需再按【F1】键继续重复上述 1-3 步骤,添加电阻 2 (脚位为:B8-B24)

具体步骤省略, 请参照 1-3 项操作方法

### 步骤 6. 添加 {分步}测试设置

注意:完成 TYPE-C 其中一面的设置后,按【测试】键,进行一次测试,检查当前设置有无错误,再进行添加分步设置。

原因:因添加分步时,第二步的所有参数,如{模式}{高压}参数都会直接被复制到第二 步中,如果第一步设置错误,则第二步也同样错误。

<mark>(复制的参数不包括 {点位排列}, {导通数值}, {元件电阻设置} 以及与正反面的点位变动 有相关的参数值)</mark>

1.按【模式】键,进入{测试内容},注意界面底部其中一项为(测试步骤 1/1),示意为: 分步总数量为 1,当前为第 1 步。如下图所示:

| 、 🚺 诚创立 <sup>®</sup>     | 总数: 🚦                | 良品:     | 0       | 不良品: | ۵        |
|--------------------------|----------------------|---------|---------|------|----------|
| 测试任务 测试内                 | 容 线材学习               | 导通电阻    | 高压      | 元器件  | 系统       |
| 测试方式: <u>一般</u> ;        | 则试                   | 0S测试:   | 开启      |      | OS测试     |
| 0S短路电阻: 5K               | $\Omega \rightarrow$ | 导通测试:   | 开启      |      | 导通测试     |
| 单边灵敏度: 20<br>导通阻抗: 0.150 | Ω                    | DC绝缘测试: | 开启      |      | DC测试     |
| 0S瞬短测试时间:                | 0.5005               | AC耐压测试: | 开启      |      | AC测试     |
| 手动测试适应时间:                | 0.2005               | 元件测试:   | 开启      |      | 元件测试     |
| 元亚洲低切换方式:<br>定时模式间隔时间:   | ▲目初识别 】<br>1.000S    | 摇摆测试:   | 开启      |      | 拉油道学     |
| 00 08 2370 35% 档         | 案:12                 | 测试步     | 聚: 1/ 1 | 治具耐磨 | 告 法 则 LL |

2.添加步骤方法:保持按住【转换】键的同时,按方向键【↑】为添加步骤;
保持按住【转换】键的同时,按方向键【↑】为添加步骤,
保持按住【转换】键的同时,按方向键【↓】为删除当前步骤,
保持按住【转换】键的同时,按方向键【左右】为切换步骤,查看各个步骤在当前界面中的 设置参数。(此功能只在各个设置界面生效,系统界面和主界面,无效)
3.按住【转换】键,按方向键【↑】一次,添加一个步骤,如下图:

|   | <b>ல</b> ர       | 如                  | Z                 |         |        |        | <u>11</u> |
|---|------------------|--------------------|-------------------|---------|--------|--------|-----------|
| Ĺ | 🚺 诚创立            | ·® 总数              | k: 0              | 良品:     | 0      | 不良品:   | 0         |
|   | 测试任务             | 测试内容               | 线材学习              | 导通电阻    | 高压     | 元器件    | 系统        |
|   | 测试方式:            | (一般测试              |                   | 0S测试:   | 开启     |        | 0S测试      |
|   | OS断路电阻<br>OS短路电阻 | : < 5KΩ<br>: < 5KΩ |                   | 导通测试:   | 开启     |        | 导通测试      |
|   | 单辺灵敏度:<br>导通阻抗:  | 20<br>0.150Ω       |                   | DC绝缘测试: | 开启     |        | DC测试      |
|   | OS瞬短测试<br>OS瞬断测试 | 时间: (<br>时间: (     | 0.500S            | AC耐压测试: | 开启     |        | AC测试      |
|   | 手动测试适加           | 应时间:<br>换方式:       | 0.200S<br>] 动识别 ) | 元件测试:   | 开启     |        | 元件测试      |
|   | 定时模式间            | 隔时间:               | 1.000S            | 摇摆测试:   | 开启     |        | 摇摆测试      |
|   | <b>3785 25:5</b> | <b>15% 档案:1</b>    | 2                 | 测试步     | 骤: 2/2 | 2 治具耐風 | 簪:无限制     |

当前 {测试步骤} 为 2/2,示意为:当前界面为第 2 步,分步总数为 2.

技巧:在【模式】【查点】【元件】【导通】【高压】【读点】6个界面中,都可以用【转换】 键+方向键(左右)自由切换查看当前步骤的设置参数。

如【查点】界面,以下两个图片所示

第一步界面:

| $\overline{U}$ | <b>V</b> 1 | 或创立          | <u>,</u> ®     | 息数:<br>                  | {       | ) 良品:       | 0                 | 不良品:        | 0     |
|----------------|------------|--------------|----------------|--------------------------|---------|-------------|-------------------|-------------|-------|
| Ĺ              | 测试         | 任务           | 测试内容           | 容 线                      | 材学习     | 导通电阻        | 高压                | 元器件         | 系统    |
| 测试方式:一般测试 断路   |            |              | 各电阻: 5H        | (Ω 短距                    | 格电阻:5KΩ | 灵敏度:20      | 0 <u>4</u><br>16点 |             |       |
|                | 序号         | 组别           | 名称             |                          | 迫       | E接点位        |                   | 测量条件        |       |
|                | 1          | 1            | 7P             | AC                       | 3-A4-B5 | -B16-B17-B2 | 28                | <5KΩ        | 分组万式  |
|                |            |              |                | -B29<br>A7-B23<br>A9-B22 |         |             |                   | 工程内示        |       |
|                | 2          | 1            | 2P.            |                          |         |             | <5KΩ              | <b>开始归令</b> |       |
|                | 3          | 1            | 2P             |                          |         |             | <5KΩ              |             |       |
|                | 4          | 1            | 5P             | ł                        | 12-B8-  | B13-B20-B25 | 5                 | <5KΩ        | 起始归令  |
|                |            |              |                |                          |         |             |                   |             |       |
|                |            |              |                |                          |         |             |                   |             |       |
| l              |            |              |                |                          |         |             |                   |             | 参数设置  |
|                | 18:31      | <b>28</b> °C | <b>15% 档</b> 算 | ₹:12                     |         | 测试力         | <b>5骤:</b> 1/     | 2 治具耐       | 磨:无限制 |

第二步界面:

| 7 | <b>V</b> 1 | 成创立  | -® #   | 总数:    | 0      | 良品:         | 0      | 不良品:            | ٥      |
|---|------------|------|--------|--------|--------|-------------|--------|-----------------|--------|
|   | 测试         | 任务   | 测试内容   | 容 线权   | 学习     | 导通电阻        | 高压     | 元器件             | 系统     |
| 1 | 测试方        | 式:一角 | 受测试 断距 | 烙电阻:5K | 2 短路   | 各电阻:5KΩ 5   | 見敏度:20 | <b>4</b><br>16点 |        |
|   | 序号         | 组别   | 名称     |        | 连      | 接点位         |        | 测量条件            |        |
|   | 1          | 1    | 7P     | A3-    | A4-B5- | -B16-B17-B2 | 8      | <5KΩ            | 分组万式   |
|   |            |      |        |        | -      | -B29        |        |                 | 工改旧委   |
|   | 2          | 1    | 2P     |        | A .    | 7-B10       |        | <5KΩ            | 71 - 四 |
|   | 3          | 1    | 2P     |        | AS     | 9-B11       |        | <5KΩ            | 病效归季   |
|   | 4          | 1    | 5P     | A1     | 2-B8-B | B13-B20-B25 |        | <5KΩ            | た町空令   |
|   |            |      |        |        |        |             |        |                 |        |
|   |            |      |        |        |        |             |        |                 |        |
|   |            |      |        |        |        |             |        | رل              | 参数设置   |
|   | 12:31      | 28 0 | 19% 档3 | E-12   |        | 测试光         | ·骤·2/  | 2 治且耐           | 摩· 无限制 |

(注意:此时可发现,两个步骤中 TYPE-C 因插入的面不一样,导致点位排列也会不一样。 此功能可用于,在分步时自行检查两个步骤的相关设置并修改。)

4.完成添加分步后,能直接复制到第二步的参数,不需再进行设置。(如:【高压】【模式】) 5.将 TYPE-C 产品反一面插入治具中,按【读点】读取该面的点位。(注意:当前步骤应为 2/2,不要把第一步的数据覆盖了)

6.按【元件】进入{元器件}设置界面中,将之前找出来的该面脚位,按上述添加电阻的方法,进行添加。(相关步骤省略,请参照电阻添加方法。)

7.按【导通】进入 {导通阻抗} 设置界面中,编辑 VBUS, GND, D+,D-的导通电阻标准值 方法同上,省略

8.检查并确认相关设置,确认无误后按【保存】键保存到当前档案。

### 步骤 7.【系统】设置

 1.按【系统】,进行系统设置界面,按方向键(左右)切换菜单 将菜单页面切换至【其它 2]
 2.按方向键(上下)移动光标至对应项,

| <b>W</b> i成 创              | <b>İ</b> Ž <sup>®</sup> |                         |         |        | <u>13</u> |
|----------------------------|-------------------------|-------------------------|---------|--------|-----------|
| ₩N 诚创立 <sup>®</sup>        | 总数:                     | 0 良品:                   | 0       | 不良品:   | 0         |
| 测试任务 测试内                   | 內容 线材学                  | 习 导通电阻                  | 高压      | 元器件    | 系统        |
| 背光/声音 密码设置                 | 通信设置 DC校                | 准 AC校准 系统归              | 零其他     | 其他2    |           |
| 17.自动保存档案:                 | < 是 →                   | 25.RCD影响所有              | 步骤: 🗍   |        |           |
| 18.ARC抓取模式:                | ∢ 普通 ▶                  | 26.屏蔽线点位:               |         | 无      |           |
| 19.摇摆提示音:                  | ▲ 开启 ▶                  | 27.分步测试模式               |         |        |           |
| 20. 拥科测试致重:                |                         | 28.分 <b>步</b> 惧式有效      | (       |        |           |
| 21. 两低报告借式。<br>22. 报告自动保存: |                         | 29.KOFT高压。<br>30 启动测试回路 | 数·>     |        |           |
| 23. Cond量程切换:              | (美闭)                    | 31.线材拔出判定               | (一边技    |        |           |
| 24.VCC网络断路范                | 围: 0.000                | 32. 无限摇摆外剖              | 3触发:    | 0      |           |
|                            |                         |                         |         |        |           |
| # XEI 370E 05 EI           | 当案:12                   | 测试步                     | 骤: 2/ 2 | 2 治具耐磨 | 王 无限制     |
| 设置 {27.分步测试模式}             | 按【确认】更改                 | 为 {智能匹配}                |         |        |           |

设置 {28.分步模式有效步数} 按数字键盘输入 1, 按【确认】键确认 设置 {30.启动测试回路数}按数字键盘输入 1, 按【确认】键确认 其它非常规的选项,请参照实际需求,由客户自定.不一一叙述

9.检查设置参数,按【保存】键,将所有设置参数存入当前档案中。 10.完成设置,按【测试】键启动测试

| W | 诚创立               | <mark>了<sup>®</sup>    总数:</mark> | 0                          | 良品:                           | [] 不良品:                       | 0     |
|---|-------------------|-----------------------------------|----------------------------|-------------------------------|-------------------------------|-------|
| 测 | 试任务               | 测试内容                              | 线材学习                       | 导通电阻                          | 高压 元器件                        | - 系统  |
|   |                   |                                   |                            |                               | 试耗时:2.347S                    | 错误解锁  |
|   | 1.09306           | * 竡彬致中阳                           |                            |                               | (01/00)                       | 结果显示  |
| Y | 1.03%%<br>序号<br>1 | <u>送</u> 法接对<br>A3-A4             | - 5KΩ<br>导通阻抗<br>0.354Ω    | 绝缘阻抗<br>>1000MΩ               |                               | 测试选项  |
|   | 2<br>3<br>4       | A4-B5<br>B5-B16<br>B16-B17        | 0.482Ω<br>0.478Ω<br>0.3770 | >1000MΩ<br>>1000MΩ<br>>1000MΩ | 0.053mA<br>0.053mA<br>0.053mA | 统计信息  |
|   | 5<br>6<br>7       | B17-B28<br>B28-B29<br>A7-B10      | 0.528Ω<br>1.175Ω<br>0.582Ω | >1000MΩ<br>>1000MΩ<br>>1000MΩ | 0.053mA<br>0.053mA<br>0.026mA | 开路归零  |
| L | Ś                 | A9-B11                            | 0.661Ω                     | >1000M Ω                      | 0.027mA                       | 短路归零  |
| 8 | <b>J9 30</b> °C   | 3% 档案:12                          |                            | 测试步                           | 骤: 1/ 2   治具耐                 | 磨:无限制 |

调机步骤